## клиент NVR системы

Руководство пользователя

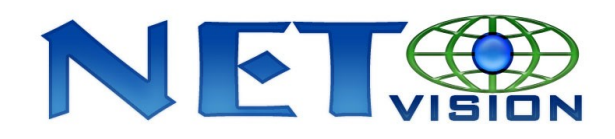

China Chongqing NetVision Technology Co., Ltd

TEL: (86)23-68697255 FAX:(86)23-68697255

www.jstdvr.com www.netvisiondvr.com

### 

#### **NVR Client Manual**

### Содержание

| 1. | Установка                 |
|----|---------------------------|
| 2. | Главный интерфейс         |
| 3. | Настройки                 |
|    | 3.1 Настройка IP сервера  |
|    | 3.2 Групповые настройки   |
|    | 3.3 Настройка записи      |
|    | 3.4 Функции пользователей |
| 4. | Локальный поиск           |
| 5. | Сетевые настройки         |

Мы благодарим Вас за покупку системы NVR-клиент. Данная система совместима с PC-DVR (NV DVR системой), EM-DVR и DVS. Она также предполагает подключение к сети и ведение удаленного поиска записи. В дополнение, она может вести регистрацию удаленных событий (только для системы PC-DVR) с помощью браузера соединения Интернет-клиента с клиентом DVR. Перед началом использования системы следует установить разрешение экрана 1024\*768 пиксел.

### 1 Установка

При успешной установке системы NVR-клиент на табло экрана появляется эмблема

программы

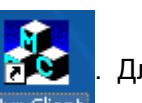

Для запуска программы необходимо дважды щелкнуть по ней мышью, и

появится Главный интерфейс.

#### NVR Client Manual

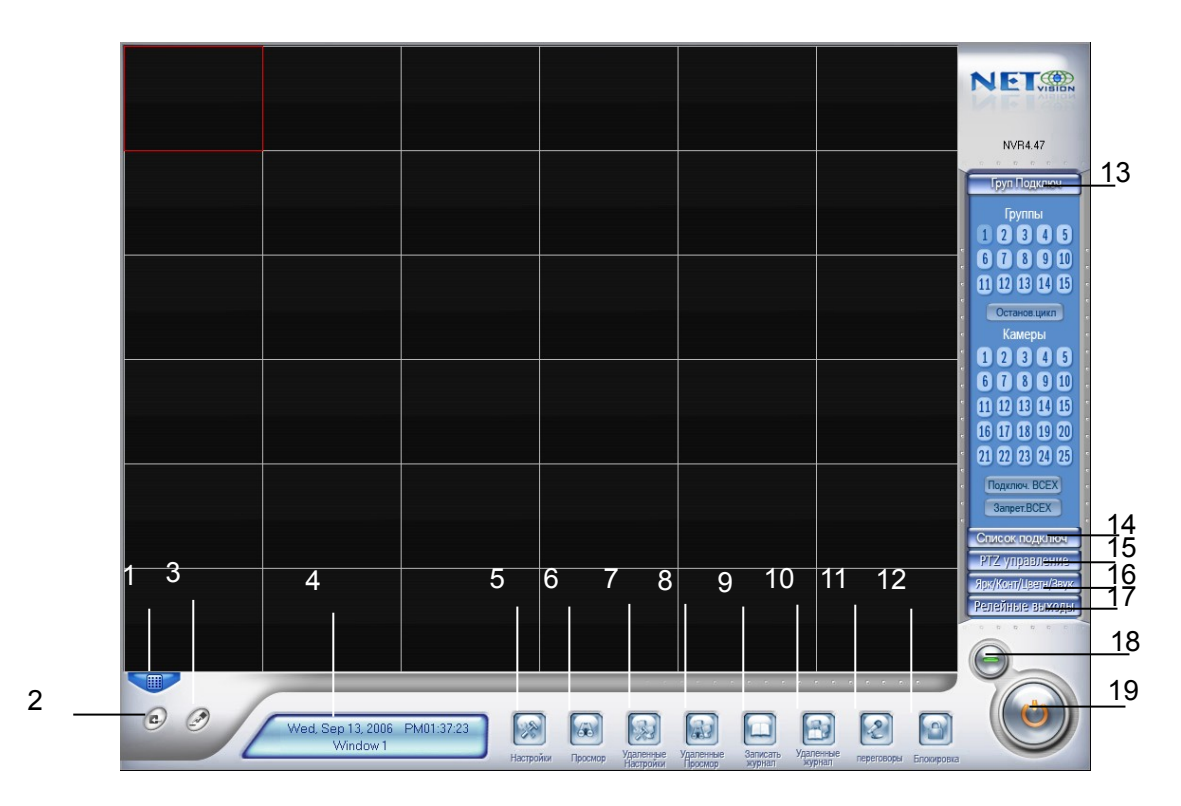

### 2. Главный Интерфейс

- **2.1 Показать подсказки:** когда курсор мыши приближается к кнопке или останавливается на кнопке, появляется текстовая подсказка с описанием функции данной кнопки.
- **2.2 Режим полного экрана:** двойным щелчком правой клавиши мыши Вы переведете режим показа в полноэкранный режим; для совершения обратного действия щелкните мышью повторно. В одном окне может быть показано до 36 изображений одновременно.

Далее мы расскажем Вам о назначении функциональных клавиш системы.

1. Режим показа – режим показа для основного экрана. Система имеет несколько вариантов деления экрана: один канал, четыре канала, девять каналов, двенадцать каналов, шестнадщать каналов, двадцать пять каналов, двадцать восемь, тридцать три, тридцать шесть, сорок и другие. Выберите вариант деления в зависимости от количества видеовходов и в соответствии с необходимостью.

2. С Кнопка видеозахвата – позволяет пользователю сохранить неподвижные изображения из выбранного канала на жёстком диске для последующего просмотра и печати.

3. У Кнопка ручной записи: позволяет пользователю осуществить запись вручную на любом

#### NET

#### **NVR Client Manual**

канале. Ручная запись должна быть остановлена также вручную.

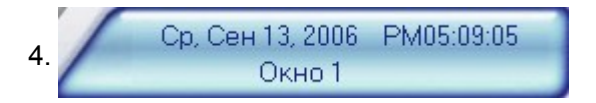

Эта панель отображает текущую дату, текущее время, день недели и номер выбранного окна.

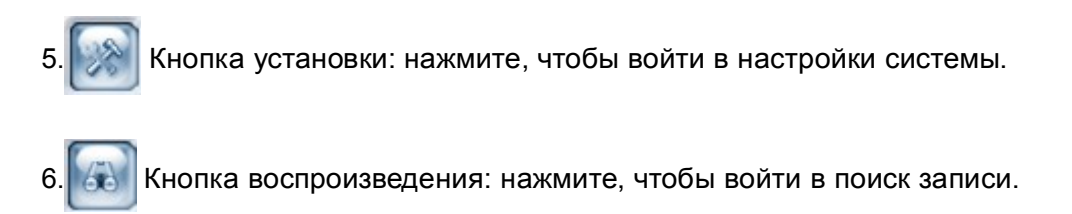

Сетевые настройки: позволяют установить параметры удаленного сервера.

Удаленный поиск: нажмите указанную кнопку, чтобы войти в меню:

| Выбрать сервер |        |
|----------------|--------|
| 192.168.0.3    | •      |
|                |        |
|                |        |
| ДА             | Отмена |
|                |        |

Из появившегося списка выберите один сервер (сервер должен быть зарегистрирован в программе клиента), нажмите ОК и вернитесь в окно Главного интерфейса.

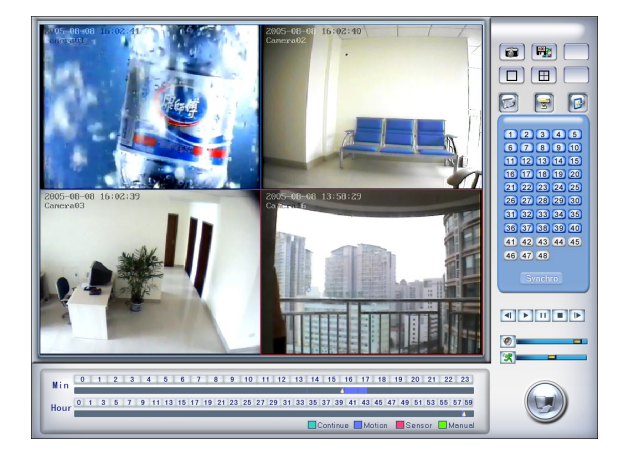

Удаленный поиск в системах PC-DVR и EM-DVR:

Процесс удаленного поиска для PC-DVR практически аналогичен локальному; разница лишь в том, что в удаленном поиске добавлена функция загрузки. При воспроизведении нажмите

#### **NVR Client Manual**

кнопку []], и система сохранит изображение с текущего канала по Вашему выбору, а после сохранения выдаст подсказку для обозначения пути. Для осуществления быстрой загрузки данных в режиме воспроизведения выберите камеру с записанными данными, откройте список файлов, выберите конкретную запись и нажмите «Загрузить данные записи», и данные будут быстро загружены.

Примечание: удаленный поиск возможен только для PC-DVR, но не в EM-DVR.DVS, так как EM-DVR.DVS не может хранить данные записи.

9. Просмотр системного журнала – системный журнал содержит в себе запись всех системных событий, таких как: экстренное выключение, изменение настройки, включение и выключение программы, а также все действия системного оператора и системного администратора с привязкой по дате и времени. Пользователь может вести поиск по датам и параметрам системы. Параметры системы включают в себя операции, системные подсказки, сигналы тревоги и другие действия.

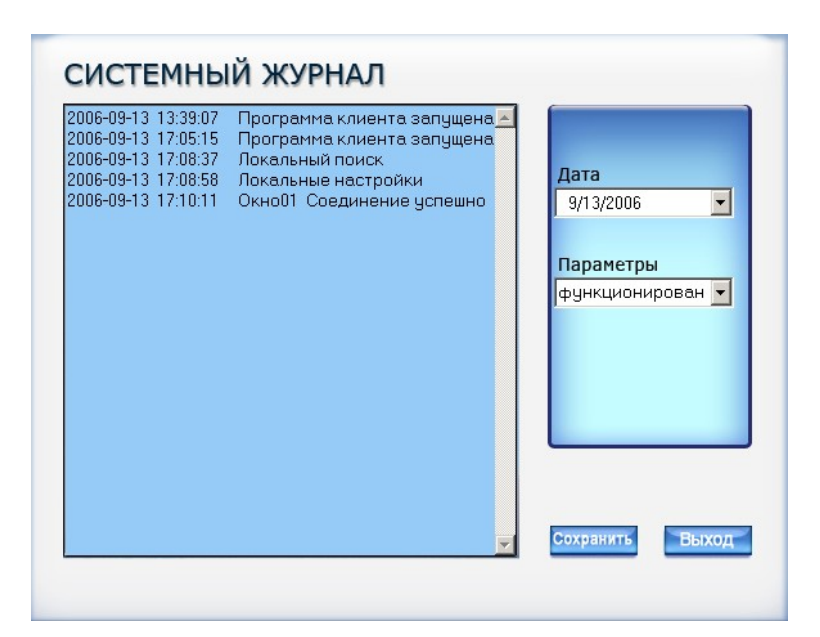

0. Сетевой журнал: Вы можете просмотреть системный журнал сервера, к которому Вы

подсоединены; это очень удобно в том случае, когда оператор сервера отсутствует: Вы можете получить всю необходимую информацию из журнала, и не возникнет необходимости заходить на сайт сервера.

#### NET

#### **NVR Client Manual**

Примечание: функция сетевого журнала доступна только для PC-DVR.

11. Разговор через IP: нажатие данной кнопки инициирует начало живого общения между

клиентом и подсоединенным сервером. Для ведения диалога необходимо наличие звуковой платы с микрофонным входом у обоих корреспондентов.

| Выбрать сервер |   |   |
|----------------|---|---|
| 192.168.0.11   | 9 | - |
| 192.168.0.11   | 9 |   |
| 192.168.0.3    |   |   |
| 192.168.0.8    |   |   |
| 192.168.0.5    |   |   |
| 192.168.0.6    |   |   |

Из появившегося списка выберите нужный сервер для ведения разговора. Если соединение произведено успешно, система выдаст надпись:

# 192.168.0.3 Request chat

12. Кнопка блокировки: предназначена для того, чтобы закрыть доступ к системе

несанкционированному пользователю путем блокирования клавиатуры и мыши. Нажмите кнопку блокировки – на экране появится диалоговое окно для введения пароля и Логина пользователя. По умолчанию Логин пользователя: «admin», без пароля.

13. Груп Подключ Данная панель содержит информацию по группам подключения и

#### камерам.

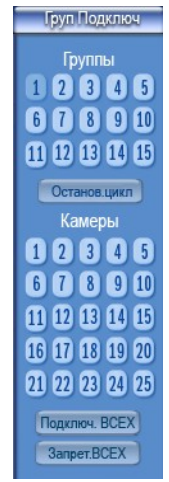

Имеется 15 предустановленных групп, и Вы можете выбрать любую для

### NET

#### **NVR Client Manual**

соединения. Внизу представлены 25 окон, и посредством нажатия клавиши

Подключ. ВСЕХ, Вы можете чтобы подсоединить их все. При установке соединения

соответствующие кнопки загораются.

14. Список подключ Показываются все устройства, подключенные к системе дополнительно.

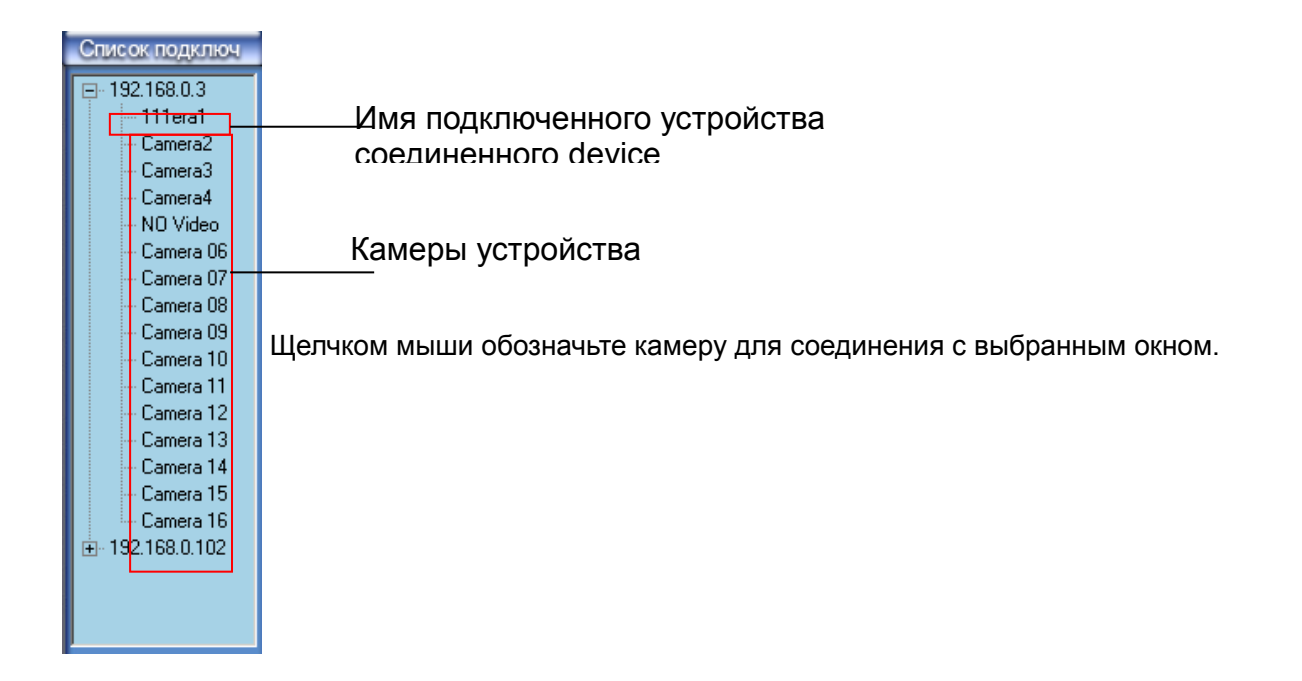

15. РТZ управление РТZ управление.

### NET

#### **NVR Client Manual**

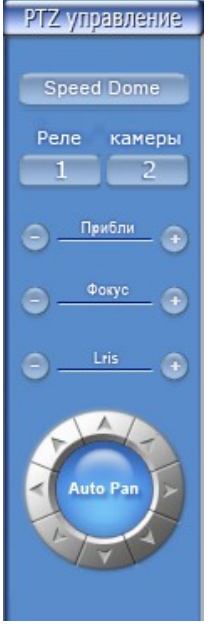

Реле вкл/выкл: управление внутренним реле PTZ камер (реле 2) или декодеров (реле 1); позволяет включать подсветку и контролировать ворота доступа.

Стеклоочиститель вкл/выкл: если в РТZ камерах используется реле управления стеклоочистителем, его можно ставить в положения «вкл» и «выкл».

Расширение + : управление функцией «расширение изображения», имеющейся в PTZ камерах.

Расширение - : функция «расширение» не используется.

Фокус+ : управление установкой автофокуса в РТZ камерах; позволяет удерживать изображение в фокусе.

Фокус- : позволяет пользователю настроиться на фокус камеры. Диафр+ : управление внутренним экраном инфракрасного порта;

позволяет делать изображение светлее.

Диафр-: позволяет делать изображение темнее.

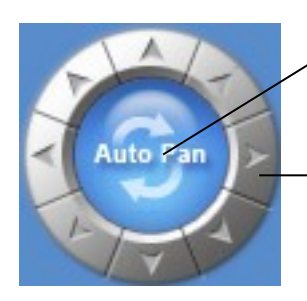

Нажатие данной кнопки запускает автоматическое путешествие на 360° через подключенную камеру РТZ.

Посредством нажатия и удерживания стрелочек камера РТZ \_\_\_\_\_ двигается вверх, вниз, вправо и влево; кнопка в центре для автосканирования.

### Скоростной купол:

Speed Dome При нажатии данной кнопки в нижней части основного окна появляется указанное

изображение, отображающее 16 предустановочных позиций для скоростного купола (слева) и цифровой панели (справа).

| 1 2 3 4     | 9  | 1   | 2 | 3 | 4  |
|-------------|----|-----|---|---|----|
| 5 6 7 8     | -  | 5   | 6 | 7 | 8  |
| 9 10 11 12  | 10 | 9   | 0 | - | C  |
| 13 14 15 16 | 0  | SET |   |   | GO |

### NET

#### **NVR Client Manual**

Регулирование скорости скоростного купола.

3ET Кнопка настройки.
 GO Кнопка старта.

Место для ввода адреса.

#### 15.1 Последовательность установки:

Установите скоростной купол в нужном месте (с помощью кнопки «f»). Затем активизируйте место для ввода адреса и введите адрес с номером клавиши (например, номер 3). В завершение нажмите кнопку «SET», и номер 3 загорится. Продолжите установку в аналогичном порядке.

**15.2 Удаление установки:** нажмите кнопку '-', выберите установленный номер из цифровой панели, затем нажмите кнопку «SET».

#### 15.3 Инициализация вызова:

Если инициализированный номер менее чем 16, то вызовите его непосредственно, нажав кнопку с номером в зоне предустановок. Если инициализированный номер более чем 17 - вызовите его через цифровую панель, затем нажмите «GO».

#### 15.4 Автоматическое отслеживание:

Начало отслеживания (3 секунды остановки в каждой установке):

На цифровой панели наберите "5" + "1" + "SET". Это шаг 51: начало отслеживания и

количество секунд в каждой установке. На цифровой панели наберите "-" + "x" +"GO"

(второй номер х означает, например, х=5 секунд в каждой установке).

Прервать отслеживание: в зоне предустановок нажмите любую позицию, затем нажмите «GO».

Примечание: Вы можете управлять РТZ в формате основного экрана.

#### 16. Ярк/Конт/Цветн/Звук Настройка цвета и звука:

Позволяет регулировать качество видеоизображение и объём записи выбранного файла.

### NET

#### **NVR Client Manual**

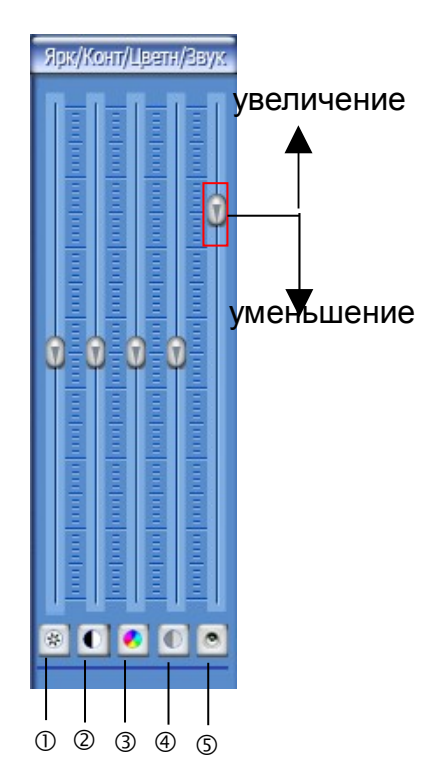

- ① Яркость
- ② Контрастность
- ③ Тон
- ④ Насыщенность
- ⑤ Звук

18.

17. Релейные выходы Управление DO: нажмите кнопку, чтобы окрыть DO панель и управлять

настройкой DO для подключенного сервера. Если DO настройка отсутствует, то данная

кнопка не может быть использована.

Нажмите кнопку, чтобы свернуть интерфейс.

Э Нажмите кнопку, чтобы выйти из системы. При этом появляется диалоговое окно:

### NET

#### **NVR Client Manual**

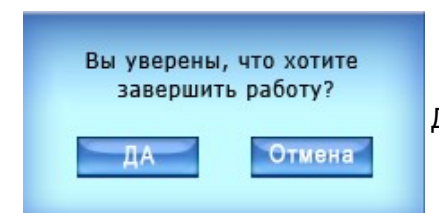

Для выхода из системы нажмите «Да».

### 3. Настройки

#### IP настройки:

Нажмите кнопку

чтобы войти в Главный интерфейс.

|                                                     |                                          |                                    | Настройка систо                                                        | өмы                            |                                  |                                                |
|-----------------------------------------------------|------------------------------------------|------------------------------------|------------------------------------------------------------------------|--------------------------------|----------------------------------|------------------------------------------------|
| Сохра                                               | нить режим запи си                       | Перезаписать                       | да 🔻                                                                   | Сохранит                       | ь на диск [С∖                    |                                                |
| Зв.                                                 | сигнал при тревоге                       | Запретить                          | •                                                                      | Прослушать                     | Web порт 80                      |                                                |
| Сервер подкл                                        | ючения по тревоге                        | Запретить                          | Многозкра                                                              | анный рабоч                    | ий режим Заблокирс               | овано 💌 настр.                                 |
| Порт о                                              | тправки по тревоге                       | 5,300                              | ÷                                                                      |                                |                                  |                                                |
| Жи                                                  | рнал записи тревог                       | Запретить                          | •                                                                      |                                |                                  |                                                |
|                                                     |                                          |                                    |                                                                        |                                |                                  |                                                |
|                                                     |                                          |                                    |                                                                        |                                |                                  |                                                |
|                                                     |                                          | Подклю                             | очение к серверу і                                                     | информаци                      | чи                               |                                                |
|                                                     |                                          | Подклю                             | очение к серверу і                                                     | информаци                      | и                                |                                                |
| IРимя                                               | ПР адрес                                 | Подклю                             | очение к серверу і<br>  Тип устройства                                 | информаци<br>Камеры            | И<br>Использ.DNS?                |                                                |
| IРимя<br>192.168.0.3                                | IР адрес<br>192.168.0.3                  | Подклю<br>Порт дис<br>8000         | очение к серверу і<br>Тип устройства<br>Встроенный D                   | информаци<br>Камеры<br>16      | ИИ<br>Использ.DNS?<br>нет        |                                                |
| IРимя<br>192.168.0.3<br>192.168.0.102               | IP адрес<br>192.168.0.3<br>192.168.0.102 | Подклю<br>Порт дис<br>8000<br>5100 | учение к серверу и<br>Тип устройства<br>Встроенный D<br>DVR на базе ПК | информаци<br>Камеры<br>16<br>4 | И<br>Использ.DNS?<br>нет<br>нет  | Добавить                                       |
| IРимя<br>192.168.0.3<br>192.168.0.102               | IР адрес<br>192.168.0.3<br>192.168.0.102 | Подклк<br>Порт дис<br>8000<br>5100 | учение к серверу и<br>Тип устройства<br>Встроенный D<br>DVR на базе ПК | информаци<br>Камеры<br>16<br>4 | и<br>Использ.DNS?<br>нет<br>нет  | Добавить                                       |
| IР имя<br>192.168.0.3<br>192.168.0.102              | IР адрес<br>192.168.0.3<br>192.168.0.102 | Подклк<br>Порт дис<br>8000<br>5100 | учение к серверу и<br>Тип устройства<br>Встроенный D<br>DVR на базе ПК | информаци<br>Камеры<br>16<br>4 | ии<br>Использ.DNS?<br>нет<br>нет | Добавить<br>Изменить                           |
| IР имя<br>192.168.0.3<br>192.168.0.102              | IР адрес<br>192.168.0.3<br>192.168.0.102 | Подклк<br>Порт дис<br>8000<br>5100 | учение к серверу и<br>Тип устройства<br>Встроенный D<br>DVR на базе ПК | информаци<br>Камеры<br>16<br>4 | ИИ<br>Использ.DNS?<br>нет<br>нет | Добавить<br>Изменить                           |
| IР имя<br>192.168.0.3<br>192.168.0.102              | IP адрес<br>192.168.0.3<br>192.168.0.102 | Подклк<br>Порт дис<br>8000<br>5100 | очение к серверу і<br>Тип устройства<br>Встроенный D<br>DVR на базе ПК | информаци<br>Камеры<br>16<br>4 | ИИ<br>Использ.DNS?<br>нет<br>нет | Добавить<br>Изменить<br>Удалить                |
| IР имя<br>192.168.0.3<br>192.168.0.102              | IP адрес<br>192.168.0.3<br>192.168.0.102 | Подклк<br>8000<br>5100             | учение к серверу и<br>Тип устройства<br>Встроенный D<br>DVR на базе ПК | информаци<br>Камеры<br>16<br>4 | ИИ<br>Использ.DNS?<br>нет<br>нет | Добавить<br>Изменить<br>Удалить                |
| <mark>IР имя</mark><br>192.168.0.3<br>192.168.0.102 | IP адрес<br>192.168.0.3<br>192.168.0.102 | Подклк<br>8000<br>5100             | учение к серверу і<br>Тип устройства<br>Встроенный D<br>DVR на базе ПК | информаци<br>Камеры<br>16<br>4 | ИИ<br>Использ.DNS?<br>Нет<br>Нет | Добавить<br>Изменить<br>Удалить                |
| IР имя<br>192.168.0.3<br>192.168.0.102              | IP адрес<br>192.168.0.3<br>192.168.0.102 | Подклк<br>8000<br>5100             | учение к серверу и<br>Тип устройства<br>Встроенный D<br>DVR на базе ПК | информаци<br>Камеры<br>16<br>4 | ИИ<br>Использ.DNS?<br>Нет<br>Нет | Добавить<br>Изменить<br>Удалить                |
| IР имя<br>192.168.0.3<br>192.168.0.102              | IP адрес<br>192.168.0.3<br>192.168.0.102 | Подклк<br>8000<br>5100             | учение к серверу и<br>Тип устройства<br>Встроенный D<br>DVR на базе ПК | информаци<br>Камеры<br>16<br>4 | ИИ<br>Использ.DNS?<br>Нет<br>Нет | Добавить<br>Изменить<br>Удалить<br>Получкамеру |
| IР имя<br>192.168.0.3<br>192.168.0.102              | IP адрес<br>192.168.0.3<br>192.168.0.102 | Подклк<br>8000<br>5100             | учение к серверу и<br>Тип устройства<br>Встроенный D<br>DVR на базе ПК | информаци<br>Камеры<br>16<br>4 | ИИ<br>Использ.DNS?<br>Нет<br>Нет | Добавить<br>Изменить<br>Удалить<br>Получкамеру |

### 3.1 Настройка IP сервера

#### 3.1.1 Настройки системы:

а. ПРежим хранения записи : устанавливает режим хранения видеоданных при недостаточном объеме свободной памяти жесткого диска. Возможны два варианта: если диск полный, то система начнет автоматически уничтожать более ранние записи, или же, она остановит дальнейшую запись текущих событий.

b⊡Соединение с сервером при тревоге⊡ в случае наступления тревожного события в DVR сервере, клиент сможет свободно связаться с DVR сервером.

#### **NVR Client Manual**

с□Порт отправки тревоги□ должен обязательно совпадать с установленным в окне автоматического

входа для тревог сервера.

d. □Тревожные журналы □: осуществлять ведение тревожных журналов или нет.

- е. Порт Web-приема : порт соединения с Интернет-клиентом. (После настройки данного элемента необходимо осуществить перезагрузку программного обеспечения NVR-клиент).
- f.□Плата матрицы□: Если Вы собираетесь использовать матрицу и плату декодирования, выберите

рабочий режим - D1 режим декодирования или CIF режим декодирования.

Каждая NV4002MD плата может декодировать 2-х канальный D1 или 4-х канальный CIF.

Каждая NV4004ND плата может декодировать 4-х канальный D1 или 8-ми канальный CIF.

#### Вход в настройки:

| a | стройки ТВ выхода для матрицы/ платы декодирования                                                                                                    |
|---|----------------------------------------------------------------------------------------------------|
|   | Порт ТВ выхода ТВ порт 1 🔍                                                                                                    |
|   | Тип ТВ выхода PAL                                                                                                    |
|   | Режим просмотра для ТВ выхода 4 Разбивка 💌 34                                                                                                    |
|   | Индекс для ТВ порта окно1 💌                                                                                                    |
|   | Индекс для канала декодирования                                                                                                    |
|   | ТВ порт 1: 4 Разбивка: 13,14,15,16,<br>ТВ порт 2: 4 Разбивка:<br>ТВ порт 3: 0 Разбивка:<br>ТВ порт 4: 0 Разбивка:<br>ТВ порт 5: 13 Разбивка: 1,2,3,4,5,6,7,8,9,10,11,12, |
| L | Сохранить Выход                                                                                                    |

Пользователь может настроить каждый порт выхода отдельно.

□Порт ТВ выхода□: выберите плату декодирования для порта выхода.

□Режим просмотра ТВ порта□: установите режим разбивки для выбранного порта.

□Индекс для ТВ порта□: выберите индекс для каждой части разделенного окна. Например:

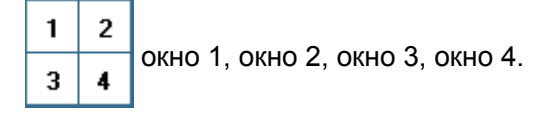

Индекс для канала декодирования

1 2 3 4 5 6 7 8 9 1 Установите индекс окна и канал декодирования для выбранного

окна. Каждому окну может соответствовать только один канал декодирования.

### NET

#### **NVR Client Manual**

Число канал декодирования будет показано автоматически в соответствии с платой декодирования. Например, если установлена одна плата NV4004MD, то будут показаны 8 каналов декодирования; если установлены две платы NV4004MD, то будут показаны 16 каналов декодирования; а если одна плата 4002MD, то только 4 канала декодирования.

| ТВ порт 1: 4 Разбивка : 13,14,15,16,                 |   |
|------------------------------------------------------|---|
| ТВ порт 2: 4 Разбивка :                              |   |
| ТВ порт 3:0 Разбивка:                                |   |
| ТВ порт 4:0 Разбивка:                                |   |
| ТВ порт 5: 13 Разбивка : 1,2,3,4,5,6,7,8,9,10,11,12, |   |
|                                                      | - |

На табло будут показаны выбранные каналы декодирования во избежание их повторного использования.

**Примечание**: Если Вы выбрали режим декодирования CIF, а видеозапись, предусмотренная в Главном интерфейсе NVR-клиент, не появилась, то причиной этого может являться то, что в подключенной системе DVR-сервер установлено слишком высокое разрешение, например: D1. (В этом случае следует осуществить перезагрузку программы NVR-клиент).

#### 3.1.2 Информация о соединении с сервером.

|               |               |          |                | ,      |              |   |              |
|---------------|---------------|----------|----------------|--------|--------------|---|--------------|
| IРимя         | IP адрес      | Порт дис | Тип устройства | Камеры | Использ.DNS? |   |              |
| 192.168.0.3   | 192.168.0.3   | 8000     | Встроенный D   | 16     | нет          |   |              |
| 192.168.0.102 | 192.168.0.102 | 5100     | DVR на базе ПК | 4      | нет          |   | Добавить     |
|               |               |          |                |        |              |   |              |
|               |               |          |                |        |              |   | Изменить     |
|               |               |          |                |        |              |   |              |
|               |               |          |                |        |              |   | Vegeure      |
|               |               |          |                |        |              |   | удалить      |
|               |               |          |                |        |              |   |              |
|               |               |          |                |        |              |   |              |
|               |               |          |                |        |              | + |              |
|               |               |          |                |        |              | + | Получ.камеру |
|               |               |          |                |        |              |   |              |

Добавить: Добавить новый сервер в систему.

Изменить: Изменить информацию сервера.

Удалить : Удалить сервер из списка соединений.

Получкамеру : Если в настройках сервера произошли какие-либо изменения, например: номер

канала, имя камеры и др., пользователь может получить новую информацию путем нажатия данной кнопки.

**NVR Client Manual** 

#### Добавить соединение с сервером:

Когда пользователь добавляет новый сервер, иногда возникают некоторые проблемы, к примеру,

сетевая проблема или сервер не работает, и подключение будет неудачным.

| Имя сервера (192.168.0.3 | Тип устройства Строенный DVR 🔄             |
|--------------------------|--------------------------------------------|
| IP Адрес 192.168.0.3     | При использ. DNS нет 💌<br>для получения IP |
| Порт<br>подключения      | IP DNS Сервера                             |
| Погин<br>пользователя    | Порт DNS Сервера 7071                      |
| Пароль 🚧                 |                                            |

а. Имя сервера : введите имя, удобное для идентификации.

b.□Тип устройства□: выберите тип добавочного устройства; система NVR-клиент совместима с PC-

DVR (NV DVR системой сервера), DVS и EM-DVR.

- с.□ІР Адрес□: ІР адрес базового сервера.
- d.□Порт соединения □: порт соединения DVR сервера.
- е. □ Логин пользователя, пароль □ : если клиент хочет посетить сервер, в котором установлена функция управления правами пользователя, то программа потребует для проверки Логин пользователя и пароль; если данный пользователь не имеет доступа к какой-либо камере, то соединение будет автоматически отключено. (Если на сервере не используется функция управления правами пользователя, то, соответственно, Логин и пароль проверяться не будут).
- f. □Получить IP через DNS □: получать IP через DNS или нет; если сервер динамический IP адрес,

то пользователь получает IP сервера через DNS.

- g.□DNS сервер IP□: IP адрес базового DNS сервера.
- h. DNS Порт сервера : порт базового DNS сервера, который служит для соединения с ПО DNS.

#### 3.2 Настройки группы.

Нажмите кнопку Назнач. Груп для входа в нижепреведенное окно:

### 

#### **NVR Client Manual**

| Окно          | Имя сервера                            | Камера   | Видеопоток                | Режим записи      |  |
|---------------|----------------------------------------|----------|---------------------------|-------------------|--|
| Окно1         | 192.168.0.3                            | 1        | Автоматически             | По графику записи |  |
| Окно2         | 192.168.0.3                            | 2        | Автоматически             | По графику записи |  |
| ОкноЗ         | 192.168.0.3                            | 3,4,5    | Реальное время            | По графику записи |  |
| Окно4         | 192.168.0.102                          | 1        | Автоматически             | По графику записи |  |
| Окно5         | 192.168.0.102                          | 2        | Автоматически             | По графику записи |  |
| Окно6         | 192.168.0.102                          | 3        | Автоматически             | По графику записи |  |
| Окно7         | 192.168.0.102                          | 4        | Автоматически             | По графику записи |  |
| Окно8         | none                                   |          | Автоматически             | По графику записи |  |
| Окно9         | none                                   |          | Автоматически             | По графику записи |  |
| Окно10        | none                                   |          | Автоматически             | По графику записи |  |
| Экно11        | none                                   |          | Автоматически             | По графику записи |  |
| Экно12        | none                                   |          | Автоматически             | По графику записи |  |
| Экно13        | none                                   |          | Автоматически             | По графику записи |  |
| Экно14        | none                                   |          | Автоматически             | По графику записи |  |
| Экно15        | none                                   |          | Автоматически             | По графику записи |  |
| Окно16        | none                                   |          | Автоматически             | По графику записи |  |
|               |                                        |          |                           |                   |  |
| Выбрать групп | у настроек <mark>уппа соедине</mark> н | ний UT 🔻 | Режим раздела Разбивка на |                   |  |

#### Figure3-4

Выберите установочную группу – в общей сложности может быть установлено 16 групп. В каждой группе Вы можете составить 36 соединений со следующими параметрами:

**Имя сервера:** произвольное; если в установочной таблице оно определено как «none», то Вам следует добавить соответствующую информацию в странице «IP сервера».

**Камера:** выберите камеру для соединения также произвольно. В одном окне Вы можете установить одно или более соединений; если Вы установили более одной камеры в одном окне, Вы можете задать циклическое время переключения. Вы можете переключать режим

цикла кнопкой Останов.цикл / Начать.цикл в Главном интерфейсе.

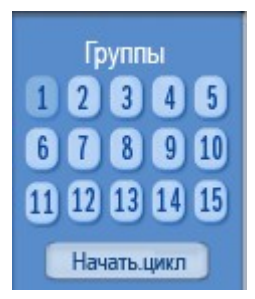

### 

#### **NVR Client Manual**

| Окно          | Имя сервера              | Камера   | 111era1                      | иси         |
|---------------|--------------------------|----------|------------------------------|-------------|
| Окно1         | 192.168.0.3              | 1        | Camera2                      | н записи    |
| Окно2         | 192.168.0.3              | 2        | Camera3                      | н записи    |
| Экно3         | 192.168.0.3              | 3        | NO Video                     | н записи    |
| Окно4         | 192.168.0.3              | 4        | Camera 06                    | н записи    |
| Окно5         | 192.168.0.3              | 5        | Camera 07                    | н записи    |
| Окноб         | 192.168.0.102            | 1        | Camera 09                    | н записи    |
| Окно7         | 192.168.0.102            | 2        | Camera 10                    | н записи    |
| Окно8         | 192.168.0.102            | 3        | Camera 11                    | н записи    |
| Окно9         | 192.168.0.102            | 4        | Camera 13                    | н записи    |
| Окно10        | 192.168.0.3              | 6        | Camera 14                    | н записи    |
| Окно11        | none                     |          | Camera 16                    | н записи    |
| Окно12        | none                     |          |                              | н записи    |
| Окно13        | none                     |          |                              | н записи    |
| Окно14        | none                     |          |                              | н записи    |
| Окно15        | none                     |          |                              | н записи    |
| Окно16        | none                     |          |                              | н записи    |
|               |                          |          | Авто Цыкл<br>Интервал (сек.) | ▼<br>Этмена |
| Выбрать групп | у настроек Цппа соединен | чий 01 🔽 | Режим раздела Разбивка на 1  | 6           |

**Примечание:** Вы можете установить более одной камеры в одном окне, но при этом все камеры должны принадлежать к одному и тому же DVR(DVS). Другими словами, в одном окне может быть показана только одна DVR(DVS) камера.

Частота кадров: варианты: реальное время, автоматически и 1 кадр/сек, что означает:

 <u>Реальное время:</u> при соединении сервер будет посылать всю информацию клиенту в сжатом виде; получив информацию, клиент будет ее воспроизводить. Достоинство данного процесса заключается в его непрерывности, однако это занимает слишком много сри памяти. Если в процессе сжатия и передачи информации потери отсутствуют, то воспроизведение будет производиться в реальном времени.

- <u>Автоматически</u>: отличие от реального времени заключается в том, что когда клиент получает информацию, он делит ее на части и только после этого воспроизводит. Это позволяет сэкономить значительное количество сри памяти. Однако следует иметь в виду, что при вызове любой камеры изначально она будет настроена на режим реального времени.
- 3. <u>1 кадр/сек:</u> означает закрыть информацию в сервере. В этом случае каждую секунду

#### **NVR Client Manual**

клиенту высылается только один кадр значимой информации, что занимает очень незначительный объем сри памяти и сетевого пространства. Но, как и в предыдущем случае, при вызове любой камеры она будет изначально настроена на режим реального времени при наличии достаточного сетевого пространства.

(Примечание: режим 1 кадр/сек доступен только для PC-DVR).

Режим записи: имеется два варианта: запись на протяжении всего времени и запись по плану.

Когда пользователь выбирает запись на протяжении всего времени, то кнопка Уст. Записки становится неактивной. Запись по плану будет подробно рассмотрена в пункте в 3.3 (настройки записи) данной инструкции.

#### 3.3 Настройки записи.

Нажмите Уст. Записки для входа в Главный интерфейс:

| План окна записи                                                        |                 |
|-------------------------------------------------------------------------|-----------------|
| Выбор окна Окно1 Скопировать план записи в Все окна                     | - Копироват     |
| Нормальная запись 🧮 Запись по сенсору 📑 Запись по движению 📑 Не записые | зать            |
| 0 1 2 3 4 5 6 7 8 9 11 11 11 11 11 11 11 11 11 11 11 11 1               |                 |
|                                                                         |                 |
| РСервера НазнацТруп Уст. Записки Настр.Прав                             | Сохранить Выход |

а. Выбор окна : выберите окно для установки.

b. □Копировать план в □: скопируйте одну установку в другое окно или во все окна.

Каждое соединение или множество соединений может быть запрограммировано на запись различными методами; базовая единица измерения – полчаса. Зеленый цвет означает последовательную запись, красный - тревожные записи, серый - отсутствие записи. Минимальный временной интервал – 30 минут. Щелкните кнопку установки, затем, удерживая

#### **NVR Client Manual**

левую клавишу мыши, раздвиньте соответствующие сектора в сетке до нужных пределов.

#### 3.4 Управление правами пользователя.

Нажмите кнопку Настр.Прав для входа в нижепреведенное окно:

| Настройки пользователя                                       |                                                                        |                               |  |  |  |  |
|--------------------------------------------------------------|------------------------------------------------------------------------|-------------------------------|--|--|--|--|
| Выбор ID пользователя admin                                  | 🔹 Упра                                                                 | вление паролем Запретить 💌    |  |  |  |  |
| ID пользователя admin Пароль                                 |                                                                        |                               |  |  |  |  |
| Уровень авторизации Начальник 💌 Подтвердить пароль           |                                                                        |                               |  |  |  |  |
| Настройки прав                                               |                                                                        |                               |  |  |  |  |
| 💌 Локальные настройки                                        | 🛃 Локальный просмотр                                                   | 💌 Просмотр локального журнала |  |  |  |  |
| 💌 Локальная ручная запись                                    | 🔽 Корекция цвета                                                       | 🔽 Просмотр удаленного журнала |  |  |  |  |
| 🗹 Удаленные настройки                                        | 🗹 Удаленные настройки 💽 Удаленный просмотр 💽 Минимизированть программу |                               |  |  |  |  |
| 🜌 Выход из программы                                         |                                                                        |                               |  |  |  |  |
|                                                              |                                                                        |                               |  |  |  |  |
| <b>i</b> →                                                   |                                                                        |                               |  |  |  |  |
|                                                              |                                                                        |                               |  |  |  |  |
| IPСервера НазначГруп Уст. Записки Настр.Прав Сохранить Выход |                                                                        |                               |  |  |  |  |

В этом окне Вы можете установить права пользователя. При использовании данной функции Вам необходимо ввести имя пользователя и пароль, и тогда Вы будете обладать правами в соответствии с Вашим именем.

#### Настройки прав

#### Настройка прав пользователя:

Выберите пользователя и определите его права.

| 🗹 Локальные настройки      | 🔽 Локальный просмотр | 💌 Просмотр локального журнала |
|----------------------------|----------------------|-------------------------------|
| 🛃 Локальна я ручная запись | 🛃 Корекция цвета     | 🛃 Просмотр удаленного журнала |
| 🛃 Удаленные настройки      | 🛃 Удаленный просмотр | 🗹 Минимизированть программу   |
| 💌 Выход из программы       |                      |                               |
|                            |                      |                               |

После установки нажмите кнопку Сохранить для сохранения информации на диске.

### 4. Локальный поиск

#### **NVR Client Manual**

В Главном меню нажмите кнопку

**NET** 

😹 , чтобы войти в окно локального поиска.

| 4асы       0       1       2       3       4       5       6       7       8       9       10       11       12       13       14       15       16       17       18       19       20       21       22       23         0       1       3       5       7       9       11       13       15       17       19       21       23       25       27       29       31       33       35       37       39       41       43       45       47       49       51       53       55       57       59         Мин |  |
|----------------------------------------------------------------------------------------------------|--|

#### 4.2 Выбор номера канала воспроизведения:

Нажмите кнопку с номером непосредственно на табло в правом верхнем углу экрана. Система

DVR начнет воспроизведение записанных данных с начала текущего дня.

| 1    | 2   | 3    | 4   | 5  |
|------|-----|------|-----|----|
| 6    | 7   | 8    | 9   | 10 |
| 12 ( | 12  | 13   | 14  | 15 |
| 16 1 | 17  | 18   | 19  | 20 |
| 21 2 | 22  | 23   | 24  | 25 |
| 26   | 27  | 28   | 29  | 30 |
| 31 3 | 32  | 33   | 34  | 35 |
| 36   | 37  | 38   | 39  | 40 |
| 41 4 | 12  | 43   | 44  | 45 |
| 46   | 17  | 48   |     |    |
|      |     |      |     |    |
| (    | Син | хроі | нно |    |
| _    |     |      |     |    |
|      |     |      |     |    |

Голубой цвет кнопки означает, что на данном канале имеется запись. Щелкните мышью по номеру, чтобы выбрать поисковую камеру.

Подсказка: щелчком правой клавиши мыши вызывается функция «цифрового расширения».

Выберите одно окно (по умолчанию – первое), щелкните мышью по номеру канала, и начнется воспроизведение. Различными цветами будет представлена информация с разных камер. Вы сможете просмотреть все записи, их время и протяженность в соответствии с

#### **NVR Client Manual**

цветом. Вы также сможете выбрать для просмотра определенную запись, щелкнув мышью по времени ее составления.

#### 4.3 Захват снимков:

Нажмите кнопку 👔 , чтобы осуществить захват снимков. После осуществления захвата

появляется окно для ввода имени файла и пути для сохранения.

Примечание: размер снимков должен совпадать с размером окна воспроизведения.

#### 4.4 Создание видеоклипа и дублирование данных.

Нажмите кнопку 👘 и в появившемся меню выберите пункт «Создать файл»:

| Создать файл                       |
|------------------------------------|
| Создать резервную копию по времени |
| Просмотр резервных копий           |

#### Камера: <mark>Camera01</mark> 🔻 C:\\_Backup\_ • Список файлов Wed,Sep 06,2006 AM11:21:19 AM11:21:15 - AM11:30:30 ٠ AM11:30:29 - AM11:39:54 amera0 AM11:39:53 - AM11:49:18 AM11:49:17 - AM11:58:44 AM11:58:43 - AM12:08:08 AM12:08:07 - AM12:17:30 AM12:17:29 - AM12:26:52 AM12:26:51 - AM12:36:20 AM12:36:19 - AM12:45:38 AM12:45:37 - AM12:55:00 AM12:54:59 - PM01:04:26 PM01:04:25 - PM01:13:52 PM01:13:51 - PM01:23:18 PM01:23:17 - PM01:32:46 PM01:32:45 - PM01:42:14 Данные файла Начало: АМ11:21:15 Конец: АМ11:30:30 Размер: 30.13 МВ Кол-во кадров: 25 fps Разрешение: 352\*288 M 4 II IF M Ø Способ записи: Непрерывная зап выйти Размер клипа:

#### А. Создать видеоклип:

#### NET

#### **NVR Client Manual**

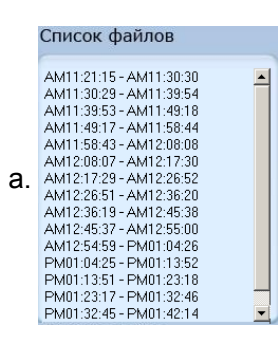

Из появившегося списка файлов выберите один и дважды

щелкните по нему мышью, чтобы начать воспроизведение;

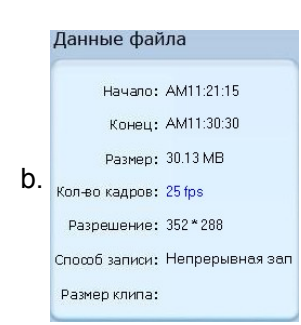

откроется табло информации по данному файлу, включая время

начала записи, время окончания, размер файла, разрешение, частоту кадров и т.д.;

- с. \_\_\_\_\_ шкала для отражения объема воспроизведения;
- d. Выбор камеры: позволяет легко изменить канал;
- е. Путь сохранения: выберите путь для сохранения видеоклипа;
- f. It Установите позиции начала и окончания файла, и его размер будет

автоматически показан в окне «Данные файла»;

- Подтвердите позиции начала и окончания файла и нажмите указанную кнопку, чтобы его сохранить;
- і. 🕐 Кнопка управления громкостью.

h.

#### В. Резервное копирование по времени:

#### NET

#### **NVR Client Manual**

| right outparterion                     | 101) CDWRITER IDE | 5224     | Копирование с камеры                                                                                                    |
|----------------------------------------|-------------------|----------|----------------------------------------------------------------------------------------------------|
| Время начала                           | 8/18/2006 9:2     | 3:49 AM  | ✓ Camera01     ✓     ✓ Camera02     □     Camera03     □     Camera04                                                                        |
| Время начала                           | 8/18/2006 • 10:2  | 28:49 AM | Camera05<br>Camera06<br>Camera07                                                                                                    |
| имя фаила<br>Иаксимальный размер файла |                   |          | Camera08<br>Camera09<br>Camera10                                                                                                    |
| Кол-во дней резервирования             | 522Mb             |          | Camera12<br>Camera13<br>Camera13<br>Camera15<br>Camera15<br>Camera16<br>Camera17<br>Camera18<br>Camera19<br>Camera20<br>Camera21<br>Camera22 |

□ Путь резервного копирования □: выберите путь для сохранения резервного файла и его записи на CD.

□ Камеры резервного копирования □: выберите камеру дублирования; Вы можете выбрать больше одной камеры, но только один раз.

□Время начала ШВремя окончания свыбор времени начала и окончания резервного файла.

□ Соединение файлов □: установите режим соединения файлов – да или нет. Если нет, то резервные файлы не будут соединяться; если да, то все резервные файлы будут соединены. Можно также установить предельное число соединяемых файлов.

□ Макс.объём для резервного файла : установка предельных размеров соединения резервных файлов. Если объем резервного файла превысит допустимый размер, то он будет раздроблен. Вы можете осуществлять проверку объема файла с помощью кнопки

Проверка : объём файла будет показан в графе Размер резервного файла .

■Размер резервного файла при осуществлении записи резервного файла непосредственно на диск, его объём не должен превышать 650М.

Примечание: если делать резервные копии непосредственно на диск, объем свободной памяти системного диска (диска С в целом) должен превышать размер резервного файла как минимум вдвое, поскольку при записи на диск система будет использовать буферную

### NET

#### **NVR Client Manual**

зону. Например, если размер резервного файла 450М, то объем свободной памяти системы должен быть более 900М.

Последовательность осуществления записи на диск:

Укажите путь сохранения файла, время записи и номер камеры.

Проверьте объём резервного файла.

Осуществите промежуточную запись резервного файла в последующую зону – при наличии

достаточной свободной памяти, в противном случае – в предыдущую зону.

Осуществите запись резервного файла в буферную зону.

Осуществите запись резервного файла на диск.

| Делать информации буфера | 79567 extents written (155 MB)I    |
|--------------------------|------------------------------------|
| Делать процесс буфера    |                                    |
| Записать CD инф ормации  | cdrecord: Continuing in 5 secondsI |
| Записать CD процесс      |                                    |

Удалите файлы буферной зоны и промежуточные резервные файлы.

#### С. Просмотр резервных файлов:

### NET

#### **NVR Client Manual**

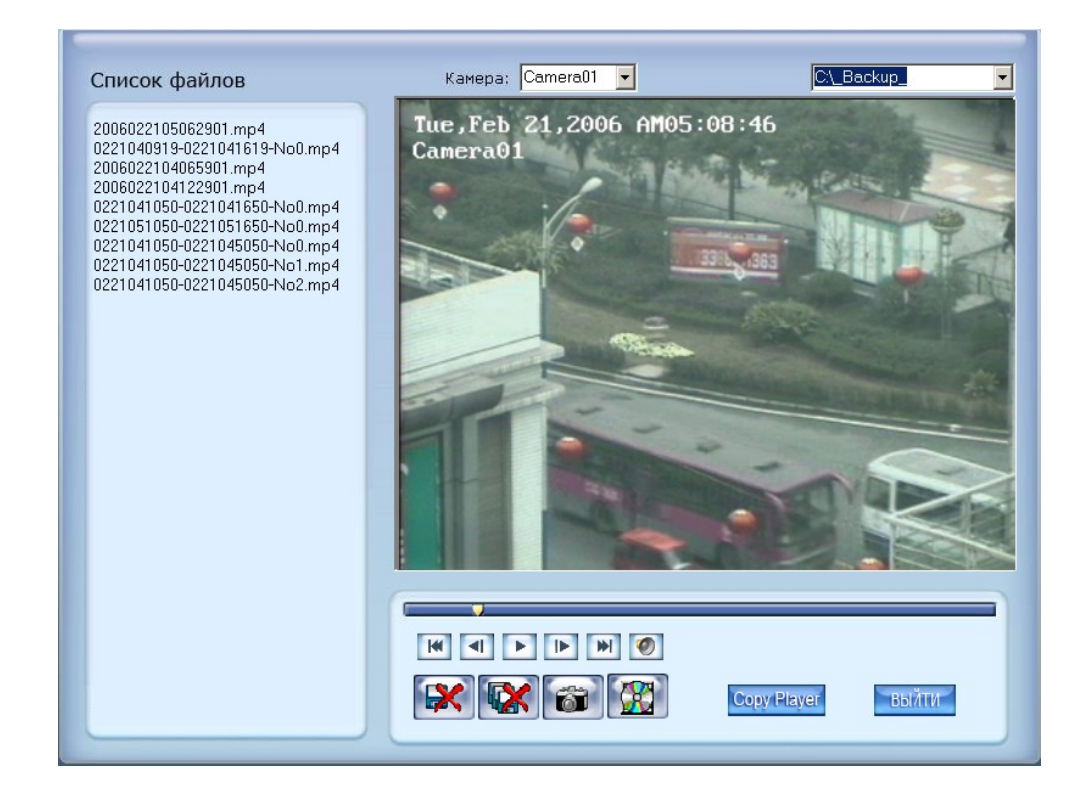

Путь сохранения: выберите путь сохранения файла.

Выбор канала: выберите канал.

Список файлов 2006022105062901 mp4 0221040919-0221041619-No0.mp4 2006022104065901 mp4 2006022104122901 mp4 0221041050-0221041650-No0.mp4 0221051050-0221051650-No0.mp4 0221041050-0221045050-No1.mp4 0221041050-0221045050-No1.mp4

Из появившегося списка файлов выберите один и дважды щелкните по

нему мышью – начнется воспроизведение файла. Соединенные файлы будут обозначены как «дата + время начала» и «дата + время окончания».

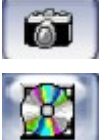

Захват снимков.

Запись на CD.

#### NET

#### **NVR Client Manual**

| Зыбирать записать CD файл                                                                                                    |          |                                                                     |
|----------------------------------------------------------------------------------------------------|----------|---------------------------------------------------------------------|
| Image: Contract of the second second sec | Запис    | аљ СОвозбудитель 101) CDWRITER IDE5224 💽<br>Объём брэнда 20060818 🔂 |
|                                                                                                    | Доб все  | Certor<br>6 0817131644-0817132644-No1.mp4 (42616956                 |
| 2                                                                                                    | Доб файл | 3                                                                   |
|                                                                                                    | Уда файл | ▲ ► ►                                                               |
|                                                                                                    | 3an CD   | Выход                                                               |

зона 1: каталог файлов.

зона2 список файлов.

зона ③: каталог и список файлов, предназначенных для записи на CD.

кнопка ④: создать новый каталог в зоне ③.

Доб все : Добавить все файлы из зоны 2 в 3.

Доб файл : Добавить выбранные файлы из зоны 2 в 3.

Уда файл: Удалить выбранные файлы из зоны 3.

Драйвер записывающего диска: выбрать CD-ROME драйвер.

Метка: установить метку для диска.

Общий размер файлов: показывает размер всех файлов, предназначенных для записи на

диск.

Зап CD: В После завершения настройки, нажмите данную кнопку, чтобы осуществить запись

на диск.

### 

#### **NVR Client Manual**

| Делать информации буфера | 79567 extents written (155 MB)I    |
|--------------------------|------------------------------------|
| Делать процесс буфер:    |                                    |
| Записать СD информаци    | cdrecord: Continuing in 5 secondsI |
| Записать CD процес       |                                    |

Сору Player Скопируйте проигрыватель в каталог резервных файлов.

#### 4.5 Поиск захваченных снимков:

Нажмите кнопку 🕵, чтобы войти в окно поиска:

| <ul> <li>□ d: []</li> <li>□ D:\</li> <li>□ Grab</li> <li>□ CH01</li> <li>□ CH02</li> </ul>                                                                                                    | D:\Grab\CH01\Real-20050818152501.bmp |                |
|----------------------------------------------------------------------------------------------------|--------------------------------------|----------------|
| Real-20050829093021.bmp           Real-20050829093028.bmp           Real-20050829093030.bmp           Real-20050829093031.bmp           Real-20050829093032.bmp           Real-20050829093033.bmp           Real-20050829093033.bmp           Real-20050829093033.bmp           Real-20050829093033.bmp           Real-20050829093033.bmp           Real-20050829093035.bmp           Real-20050829093035.bmp           Real-20050829093035.bmp           Real-20050829093035.bmp           Real-20050829093035.bmp           Real-20050829093035.bmp | 2005年08月18日                          |                |
|                                                                                                    |                                      | 214×1<br>Выход |

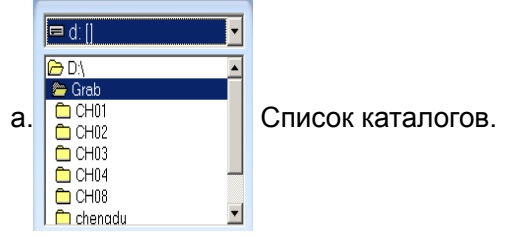

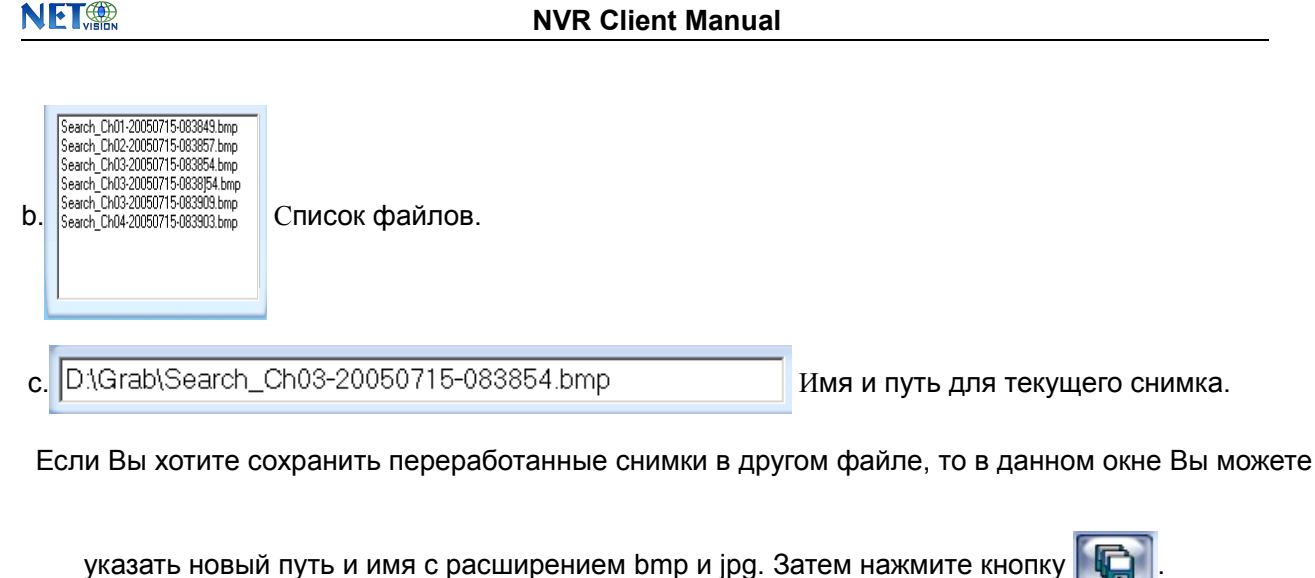

Сохранить переработанные снимки.

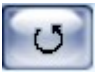

Если расположение снимков Вас не устраивает, нажмите указанную кнопку для корректировки.

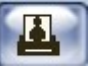

Печать снимков. Если формат снимка превышает 400 пиксел, он будет напечатан в

уменьшенном варианте; в противном случае при печати он будет увеличен.

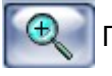

При активизации данной кнопки Вы можете «растянуть» снимок с помощью мыши.

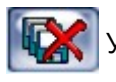

Удалить текущий файл или все файлы каталога.

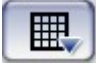

Кнопка разбивки экрана; варианты: 1 окно, 4, 9.

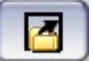

Открыть все: нажатие данной кнопки запускает воспроизведение записи во всех окнах

согласно очередности камер.

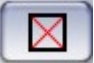

Закрыть все: данная кнопка закрывает все окна.

#### 4.6 Быстрый поиск по дате:

#### NET

#### **NVR Client Manual**

|    | Нажмите кнопку       | 刻, чтобы вызвать панель даты.      |
|----|----------------------|------------------------------------|
|    |                      |                                    |
|    | Год 2006 💶           |                                    |
|    | Месяц 9 💶            |                                    |
|    | Сегодня: Сен 06,2006 |                                    |
|    | 응 크 막 승 낙 크 양        |                                    |
|    | 1 2                  |                                    |
|    | 3 4 5 6 7 8 9        |                                    |
|    | 10 11 12 13 14 15 16 |                                    |
|    | 17 18 19 20 21 22 23 |                                    |
|    | 24 25 26 27 28 29 30 |                                    |
|    |                      |                                    |
| ть |                      |                                    |
| 16 |                      | иним цветом, содержат в себе запис |
|    |                      | . <b></b> .                        |

Даты, помеченные синим цветом, содержат в себе записи; «зеленая» дата – это текущий день; «серые» даты не содержат записей. Таким образом, для поиска записи можно выбирать только «синие» даты, и после осуществления выбора автоматически открывается окно камеры, с которой была сделана запись.

Нажатием кнопок 🚺 или 🕩 Вы можете изменить месяц и год для поиска нужной даты.

#### 4.7 Состояние камеры:

Нажмите кнопку 🔄, чтобы увидеть состояние камеры: по аналогии с предыдущим пунктом,

синие цифры означают наличие записи, зеленая – текущая дата, серые – отсутствие записи.

| 1         | 2  | 3  | 4  | 5  |  |
|-----------|----|----|----|----|--|
| 6         | 7  | 8  | 9  | 10 |  |
| 12        | 12 | 13 | 14 | 15 |  |
| 16        | 17 | 18 | 19 | 20 |  |
| 21        | 22 | 23 | 24 | 25 |  |
| 26        | 27 | 28 | 29 | 30 |  |
| 31        | 32 | 33 | 34 | 35 |  |
| 36        | 37 | 38 | 39 | 40 |  |
| 41        | 42 | 43 | 44 | 45 |  |
| 46        | 47 | 48 |    |    |  |
|           |    |    |    |    |  |
| Синхронно |    |    |    |    |  |
|           |    |    |    |    |  |

Синхронизировать время: нажмите кнопку «Синхро», чтобы

синхронизировать время во всех каналах.

#### 4.8 Просмотр файлов:

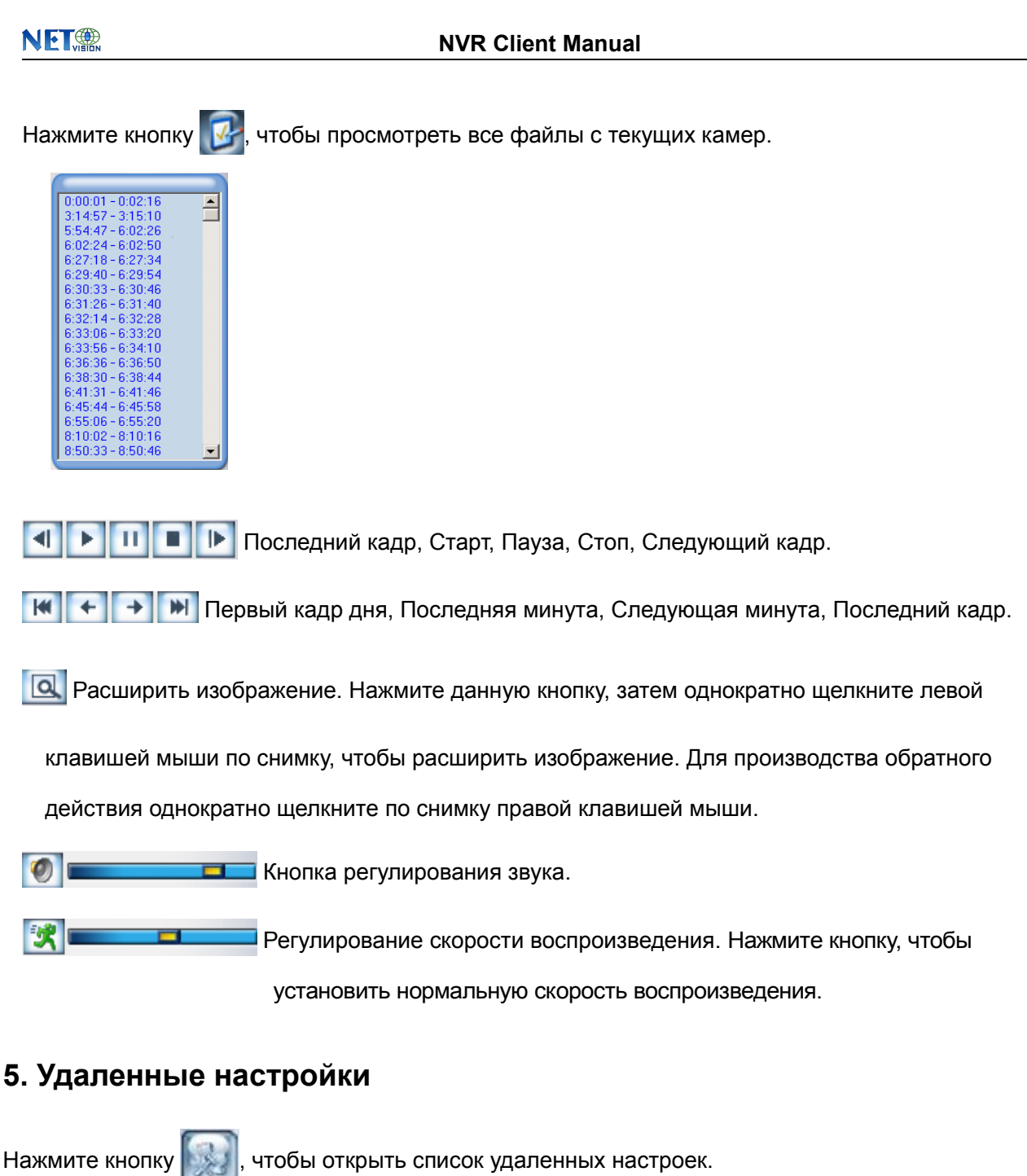

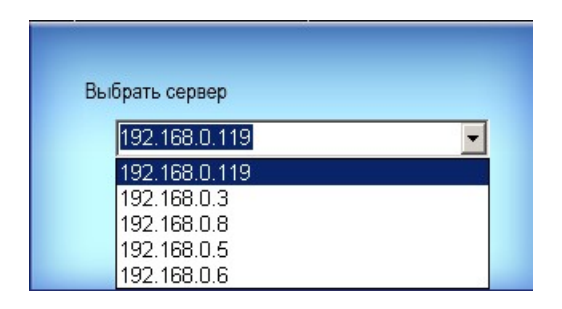

Выберите один сервер из списка для установки.

Удаленные настройки для PC-DVR должны соответствовать системе DVR.

#### **NVR Client Manual**

Удаленные настройки для DVS и EM-DVR должны выглядеть следующим образом:

| Сервер Канал РТZ Сенсор Настр. Тревоги                     |                      |                           |                   |  |
|------------------------------------------------------------|----------------------|---------------------------|-------------------|--|
|                                                            |                      |                           |                   |  |
| Имя Сервера                                                | Net DVR              | Имя Пользователя          | admin             |  |
| ІР Сервера                                                 | 192.168.0.3          | Пароль ользователя        | ****              |  |
| Порт                                                       | 8000                 | IP Сервера DNS            | 0.0.0.0           |  |
| Маска подсети                                              | 255.255.255.0        | IP удаленного менеджера   | 0.0.0.0           |  |
| Сетевой шлюз                                               | 192.168.0.1          | Порт удаленного менеджера | 0                 |  |
| Тип сетевого кабеля                                        | 10М/100М(5 кабель) 💌 | Физический адрес          | 00:40:30:41:bc:b7 |  |
| Использовать РРРОЕ                                         |                      | Версия Программы          | 1.5               |  |
| РРРОЕ Логин                                                |                      | DSP Версия Программы      | 4.0               |  |
| РРРОЕ Пароль                                               |                      | Версия Оборудования       | 24832.514         |  |
|                                                            |                      |                           |                   |  |
| Серийный № <mark>DS8016HS0220051228ABCH000131559₩VU</mark> |                      |                           |                   |  |
|                                                            |                      |                           |                   |  |
|                                                            |                      |                           |                   |  |
| Обновить Рестарт Регул время Сохранить Выход               |                      |                           |                   |  |

На каждой странице имеется 5 одинаковых кнопок: Обновить, Сохранить, Установка времени,

Перезагрузка (Рестарт) и Выход.

Обновить Система может совершенствоваться до уровня удаленного сервера.

Нажмите данную кнопку для выбора правильного файла.

Рестарт Некоторые установки начинают функционировать только после перегрузки.

(Регул время) Установите дату и время для DVS или EMDVR. Новые дата и время будут

#### совпадать с компьютером NVR-клиента.

Сохранить После окончания настройки нажмите кнопку для их сохранения.

Выход Настройки выхода.

NET

**NVR Client Manual** 

### Удаленные настройки для DVS, включая сервер, канал, PTZ, датчик и тревогу:

#### 1. Сервер.

| Имя Сервера         | Net DVR              | Имя Пользователя          | admin             |
|---------------------|----------------------|---------------------------|-------------------|
| IP Сервера          | 192.168.0.3          | Пароль ользователя        | ****              |
| Порт                | 8000                 | IP Сервера DNS            | 0.0.0.0           |
| Маска подсети       | 255.255.255.0        | IP удаленного менеджера   | 0.0.0.0           |
| Сетевой шлюз        | 192.168.0.1          | Порт удаленного менеджера | 0                 |
| Тип сетевого кабеля | 10М/100М(5 кабель) 🔻 | Физический адрес          | 00:40:30:41:bc:b7 |
| Использовать РРРОЕ  |                      | Версия Программы          | 1.5               |
| РРРОЕ Логин         |                      | DSP Версия Программы      | 4.0               |
| РРРОЕ Пароль        |                      | Версия Оборудования       | 24832.514         |
| PPPOE adpec IP      | 0.0.0.0              | [                         |                   |
| Серийный №          | DS8016HS0220051228/  | ABCH000131559WVU          |                   |
|                     | ,                    |                           |                   |

В окне сервера многие позиции неактивны – имеют серую цветовую основу. Эти параметры считываются с сервера и не могут быть изменены клиентом. Позиции, доступные для клиента, имеют белую цветовую основу.

Имя сервера – введите имя сервера, удобное для идентификации. При использовании DNS для получения IP система будет аппелировать к этому имени.

| IP Сервера          |                                                                     |
|---------------------|---------------------------------------------------------------------|
| Маска подсети       | Это параметры сети. Вы можете установить LAN или Интернет IP по     |
| Сетевой шлюз        | своему усмотрению.                                                  |
| Тип сетевого кабеля |                                                                     |
| Использовать РРРОЕ  | і <u>Г</u>                                                          |
| РРРОЕ Логин         | Если входить в Интернет через РРРОЕ, проверьте его и установите для |
| РРРОЕ Пароль        | него Логин и пароль.                                                |

IP DNS сервера: если Вы используете DNS, введите адрес базового DNS IP.

NET

**NVR Client Manual** 

#### 2.Канал.

| Камера 🚺 👤                                                                                                    | Имя Камеры 111ега1                                                                                                    | Копировать в                                                                                                    |
|----------------------------------------------------------------------------------------------------|----------------------------------------------------------------------------------------------------|----------------------------------------------------------------------------------------------------|
| Частота кадров 📶 🗾                                                                                                    | Разрешение СІГ                                                                                                    | Тип потока видео                                                                                                    |
| Картинка Среднее 💌                                                                                                    | Тип потока <b>Фиксиров</b> е                                                                                                    | Макс. поток 512к                                                                                                    |
| 🔽 Показывать OSD                                                                                                    | Позищия X <mark>0</mark> Y <mark>32</mark>                                                                                                    |                                                                                                    |
| 🔽 Показывать неделю                                                                                                    | OSD Непрозрачный                                                                                                    | 💽 Тип OSD ХХХХ ГХХ МХХ Д 💽                                                                                                    |
| 🔽 Показывать лого                                                                                                    | Позиция X <b>512</b> Y <b>512</b>                                                                                                    |                                                                                                    |
| Приват маска<br>Очистить<br>2000 (100 Д 11 Д 21 Д 21 11 С<br>С<br>С<br>С<br>С<br>С<br>С<br>С<br>С<br>С<br>С<br>С<br>С<br>С | <ul> <li>✓ Разрешит</li> <li>Все дни</li> <li>Период1</li> <li>ОП</li> <li>Период3</li> <li>ОП</li> <li>Период4</li> <li>ОП</li> <li>К</li> <li>Пос лед. Запис.</li> </ul> | Расписание записи<br>пь Зап. День записи Пн<br>Тип записи Время запись<br>0:00> 00:00 Время запись<br>0:00> 00:00 Время запись<br>0:00> 00:00 Время запись<br>0:00> 00:00 Время запись<br>5s Г Предв. Запись 5s Г |

Этот раздел содержит параметры, чтобы назначить имя для каждой подключенной камеры, установить режим показа LOGO & OSD (да или нет), а также установить разрешение записи, тип записи, качество записи, частоту кадров и др.

□Камера□— для установки параметров камеры выберите камеру из нижепреведенного

списка.

□Имя камеры□— введите имя, удобное для идентификации.

□Частота кадров □ — установите скорость записи для выбранной камеры.

□Изображение□— установите уровень качества для записи изображения (варианты:

наихудшее, плохое, нормальное, хорошее, наилучшее).

□Разрешение□— установите разрешение для записи видео-файлов (варианты:

Dcif,Cif,Qcif,2Cif,4cif. Более высокое разрешение занимает больший объем

памяти на диске, чем более низкое).

□Тип скорости передачи битов□— переменная скорость передачи битов (VBR) или

постоянная скорость передачи битов (CBR).

□Тип потока□— выберите «видео + аудио» или «только видео».

#### **NVR Client Manual**

□OSD & LOGO□— это параметр воспроизведения OSD & LOGO. Существует 4 типа:

Clarity-Glitter, Clarity-Not Glitter, Not Clarity-Glitter, Not Clarity-Not Glitter.

□Показ LOGO, показ OSD□— если система подвергает их проверке, то они будут показаны

на экране. И Вы можете установить позицию, где именно они будут показаны.

Х – горионтальное регулирование, Ү – вертикальное.

□Скопировать в □ — После завершения настройки одного канала, если Вы хотите

настроить другие каналы одинакового свойства, Вы можете выбрать номер

канала из нижепреведенного списка и нажать кнопку «копировать».

Расписание записи:

|               | Pacni           | исание записи |                |
|---------------|-----------------|---------------|----------------|
| 🔽 Разреі      | шить Зап.       | День записи   | Пн 🗾           |
| 🗖 Все дн      | ни              | Тип записи    | Время запись 🔻 |
| Период1       | 01:00 ÷ ->      | 03:00 🗧       | Время запись 🔻 |
| Период2       | 04:00 ÷ ->      | 05:00 ÷       | Время запись 🔻 |
| Период3       | 06:00 ->        | 07:00 ÷       | Время запись 🔻 |
| Период4       | 00:00 ->        | 00:00 🗧       | Время запись 🔻 |
|               | Копировать в    |               | 💌 Копия        |
| Пос лед. Запи | 101 <b>5s</b> 🔻 | Предв. Запись | 5s 💌           |

Примечание: функция расписания записи доступна только для EM-DVR.

Для одного дня существует 4 временных отрезка. Каждый отрезок характеризуется

временем начала, временем окончания и типом записи.

Временные отрезки установлены по очереди, и ни один из них не может быть перекрыт или пропущен.

3.PTZ.

### NET

#### **NVR Client Manual**

| Камера <mark>1         </mark> Копировать<br>Битрейт <b>2400      </b> РТZ Прот          | э В <b>У Копия</b><br>Окол <b>Реісо-Р(Н) У</b> РТZ Адрес <b>1 У</b>                                          |
|------------------------------------------------------------------------------------------|----------------------------------------------------------------------------------------------------|
| 2006年09月13日 2月日 17:14:55                                                                 | Установки<br>Установки<br>Время вызова<br>Пн<br>Копировать в<br>Копировать в<br>Копировать в<br>Копировать в |
| Фокус+ Фокус – Установки 1 •<br>Диафр. + Диафр. – ← → Настройни<br>Зум + Зум – ↓ Удалить |                                                                                                    |

Эта секция содержит параметры для определения РТZ Протокола и настройки номера предустановок для их автоматического вызова.

□Камера□— для установки параметров камеры, выберите камеру из нижепреведенного списка.

■RS485 бодовая скорость — настройте бодовую скорость по РТZ Протоколу (выбрать из нижепреведенного списка).

PTZ Протокол — выберите коммуникационный протокол для PTZ камеры, который имеет телеметрический цикл, соединенный с портом COM. Система предлагает множество вариантов (Вам следует выбрать из нижепреведенного списка).

PTZ адрес

 позволяет системному администратору или пользователю установить ID номер камеры в соответствии с управляемой PTZ камерой. Примечание:
 PTZ камера, как правило, имеет блок DIP-переключателей для установки
 PTZ адреса. ID номер PTZ камеры должен соответствовать номеру в данном блоке.

□Номер предустановки □ — установите номер предустановки и время для его автоматического вызова. Система может добавлять время в план и удалять время из плана.

4. Сенсор.

### NET

#### **NVR Client Manual**

| Сенсор № <b>1 .</b><br>Имя Сенсора <mark>sensor 1</mark>                                                                                                    | Копировать в <b>Копия</b><br>Тип <b>N/О –</b>                                                        |
|----------------------------------------------------------------------------------------------------|----------------------------------------------------------------------------------------------------|
| <ul> <li>Обработка тревоги сенсора</li> <li>Безопасность</li> <li>Сообщение на скране</li> <li>Звуковое сообщение</li> <li>Переслать в центр</li> <li>Выход тревож. тригера</li> <li>1 2 3 4</li> </ul> | Установка<br>Использовать<br>Камера Установка<br>Расписание<br>День<br>Период 1 00:00 -> 00:00 -     |
| Управление записью<br>Г 1 Г 5 Г 9 Г 13<br>Г 2 Г 6 Г 10 Г 14<br>З 7 11 15<br>4 8 12 16                                                                                                    | Период2 00:00 ->> 00:00 -<br>Период3 00:00 ->> 00:00 -<br>Период4 00:00 ->> 00:00 -<br>Копировать в. |

□Номер сенсора□— выберите сенсор для установки.

□Имя сенсора □— введите описание сенсора.

□Тип □— выберите тип тревоги (тип сенсора) из вариантов "N/O" (нормальное открытие) или "N/C" (нормальное закрытие).

□Политика□— проверьте «Удержание тревоги сенсора», заключающееся в следующем:

□ Выход тревожного триггера □ — Вы можете установить один и более выходов. При наличии тревожного входа установленные каналы будут запрограммированы на запись (режим «начать запись при возникновении тревожного события»), а экран включится для просмотра каналов (режим «тревога – активная в мониторе»).

□Установка времени удержания для тревожного входа □— сначала выберите дату, затем установите временной интервал. Временные интервалы должны быть установлены строго по очереди, и ни один из них не может быть перекрыт другим или пропущен. После завершения настройки времени удержания на определённую дату можно скопировать установленные параметры в другие даты.

□Политика управления □— Вы можете выбрать одну или более методик управления.5. Тревога.

### NET

#### **NVR Client Manual**

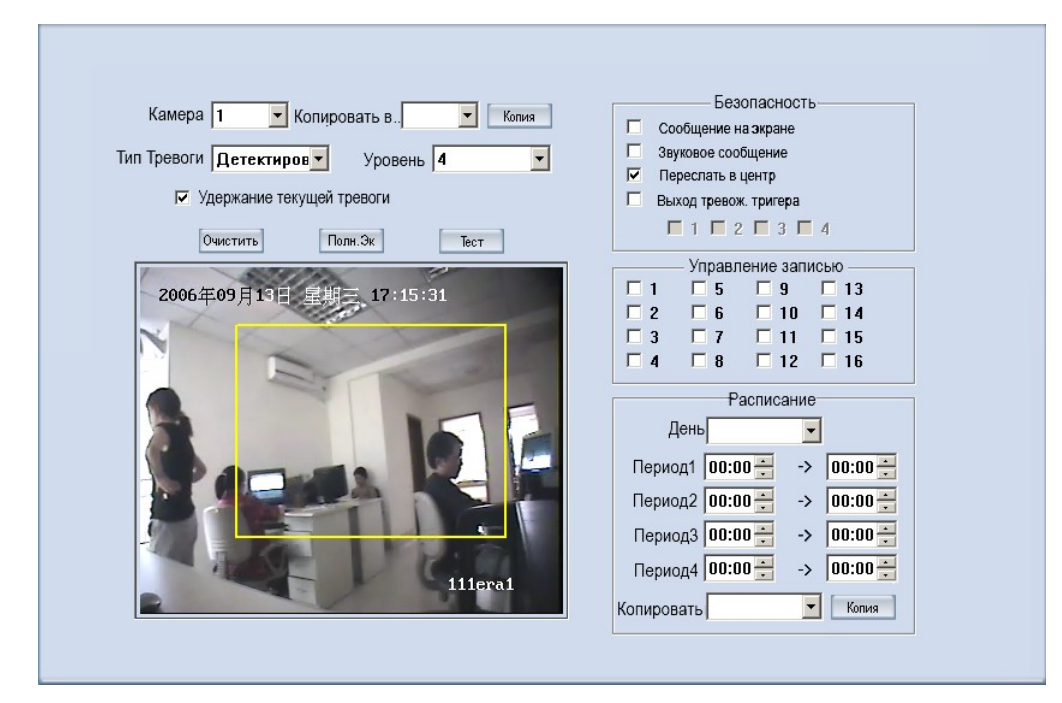

□Камера□— для установки параметров камеры выберите камеру из нижепреведенного списка.

□Тип тревоги□— выберите тип тревоги: обнаружение движения, скрытая тревога и потеря изображения.

Уровень чувствительности — представлены 5 вариантов: 0 (низший уровень) ~ 5 (высший уровень).

□Зоны обнаружения движения □ — нажмите левую клавишу мыши и, удерживая ее,

перемещайте по экрану для установки зоны обнаружения движения. Вы можете выбрать весь экран или установить несколько зон на экране. Вы также можете очистить какую-либо зону с помощью кнопки «Очистить».

□Политика□— проверьте «Удержание текущей тревоги», заключающееся в следующем:

□ Выход тревожного триггера □ — Вы можете установить один и более выходов. При наличии тревожного входа установленные каналы будут запрограммированы на запись (режим «начать запись при возникновении тревожного события»), а экран включится для просмотра каналов (режим «тревога – активная в мониторе»).

□Установка времени удержания для тревожного входа □— сначала выберите дату, затем установите временной интервал. Временные интервалы должны быть установлены строго по очереди, и ни один из них не может быть перекрыт другим или пропущен. После завершения настройки времени удержания на определённую дату можно скопировать установленные

**NVR Client Manual** 

параметры в другие даты.

□Политика управления □— Вы можете выбрать одну или более методик управления.

### Интернет-Клиент

Пользователь NVR-клиента может просмотреть видео через Интернет. Изначально порт webсервера равен 80. Если изменить порт, то его номер должен быть введен в компьютер пользователя при просмотре видеоданных сервера через Интернет, например: http://192.168.0.119:1290.

#### Главный интерфейс Интернет-клиента:

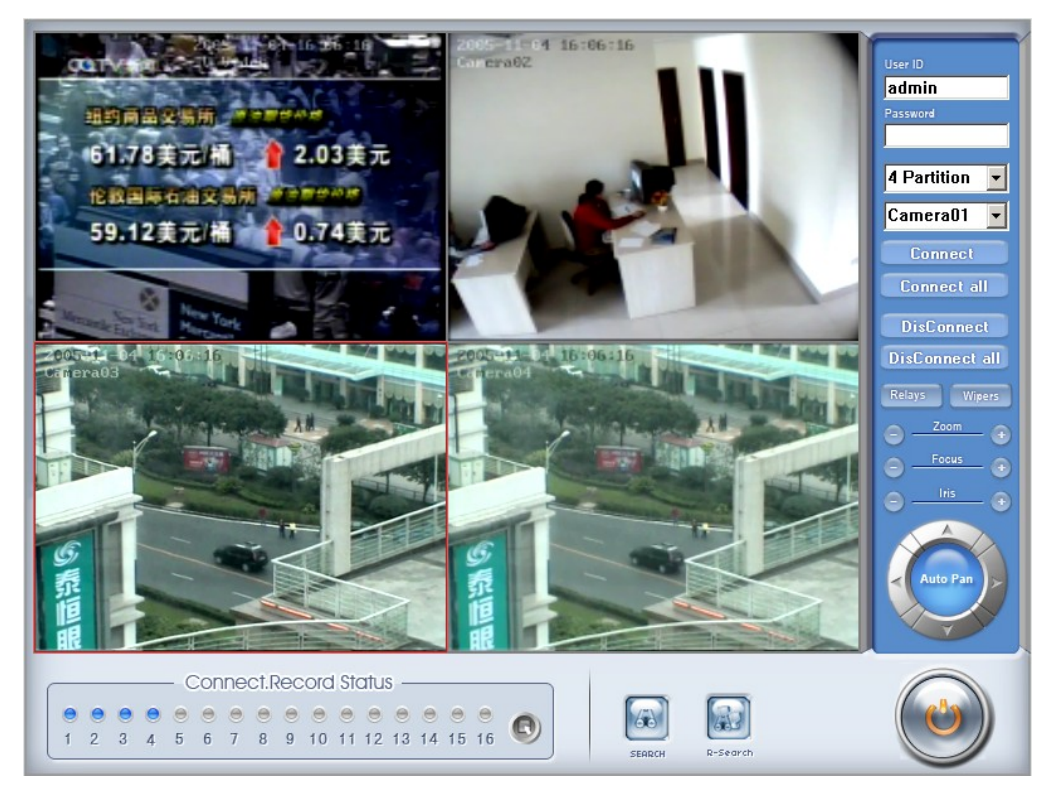

**Режим полного экрана:** дважды щелкните левой клавишей мыши или однократно правой, и экран будет переведен в полноформатный режим. Для совершения обратного действия снова щелкните мышью.

Интернет-клиент может управлять PTZ, сохранять записанные данные, осуществлять поиск локальных данных, данных сервера и данных удаленной записи.

### NET

#### **NVR Client Manual**

Connect.Record Status

🔮 Серый цвет кнопки означает, что данное окно не подсоединено к камере.

🦲 Голубой цвет означает, что соединение присутствует.

🤮 Зеленый цвет свидетельствует о том, что окно связано с камерой, производящей запись.

🜒 Нажатие данной кнопки позволяет менять состояние ведения записи в подключенных

камерах (осуществлять запись или не осуществлять запись). К такому же результату

приводит использование кнопок 🦲 и 🤍

#### Локальный поиск Интернет-клиента.

Главный интерфейс локального поиска выглядит следующим образом:

|          |            | 4 Partition       ▼         2005-12-31       ▼         9:16:46       ▼         9:22:17       9:27:42         9:34:0       9:40:33         9:46:51       9:35:53         10:0:48       10:7:53         10:15:0       10:22:9         10:22:9       10:22:16         10:36:26       10:43:33         10:50:42       ▼         10:57:54       ▼ | Список<br>данных<br>записи |
|----------|------------|----------------------------------------------------------------------------------------------------|----------------------------|
| Window 1 | I, no play |                                                                                                    |                            |

----: Шкала для отображения объема воспроизведения.

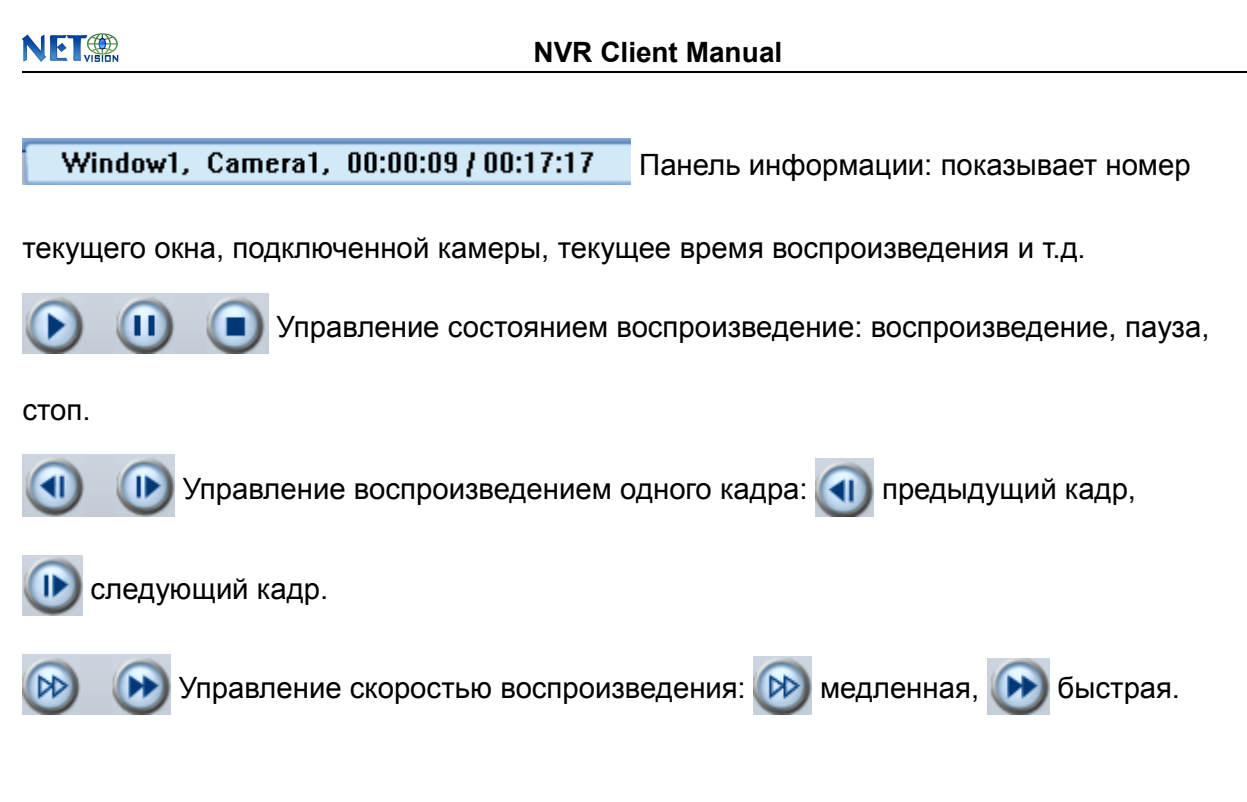

### Удаленный поиск:

Процесс удаленного поиска практически аналогичен местному; разница лишь в том,

что в удаленном поиске добавлена функция загрузки. При воспроизведении нажмите

кнопку [], и система сохранить изображение с текущего канала по Вашему

выбору, а после сохранения выдаст подсказку для обозначения пути.

#### Быстрая загрузка данных:

В режиме воспроизведения выберите камеру с записанными данными, откройте список

файлов, выберите конкретную запись и нажмите «Загрузить» Download, и данные будут

быстро загружены.

|          | NVR Client Manual |                                             |   |
|----------|-------------------|---------------------------------------------|---|
|          |                   |                                             |   |
| 9:16:46  | <b>_</b>          |                                             |   |
| 9:22:17  |                   |                                             |   |
| 9:34:0   |                   |                                             |   |
| 9:40:33  |                   |                                             |   |
| 9:46:51  |                   |                                             |   |
| 9:53:53  |                   |                                             |   |
| 10:0:48  |                   | File Download                               | X |
| 10:7:53  |                   | The Dominioud                               |   |
| 10:15:0  |                   |                                             |   |
| 10:22:9  |                   | Save FileName: D:\Clip\20051211-141624.mp4  |   |
| 10:29:16 |                   |                                             |   |
| 10:36:26 |                   | Download programs: 1742 KPute J 207EE KPute |   |
| 10:43:33 |                   | Download progress. 1742 Koyle ( 50755 Koyle |   |
| 10:50:42 | _                 |                                             |   |
| 10:57:54 |                   | ОК                                          |   |
| Download |                   |                                             |   |

#### Примечание:

Если Интернет-клиент обращается к серверу DVR, то, если соединение достигнуто, на экране появятся 4 синих окна; если же соединения не произошло, то возможные причины могут заключаться в следующем:

- порт Web-сервера используется в данный момент другой программой;
- Ваш компьютер плохо подключен к источнику питания;
- число подключений Вашего компьютера слишком велико или же Ваш компьютер имеет сетевой фильтр.

### конец